## CONFIRA O PASSO A PASSO PARA PARTICIPAR DA ASSEMBLEIA

Nesta quinta-feira, 30 de setembro, às 8h30, acontece a segunda assembleia remota do SINTUFEJUF. A reunião ocorrerá através da plataforma Microsoft Teams, que pode ser acessada por caminhos distintos:

## 1ª OPÇÃO: ACESSO PELO COMPUTADOR:

A plataforma pode ser acessada diretamente via navegadores de internet. É compatível com os principais navegadores – Google Chrome e Microsoft Edge. Para acessá-la, basta abrir o link https://cutt.ly/SINTUFEJUF-3009.

A partir desta etapa você poderá escolher baixar o aplicativo para computador ou acessar pelo seu navegador, caso não tenha o aplicativo e não queira instalar nada em sua máquina.

## Veja a imagem abaixo:

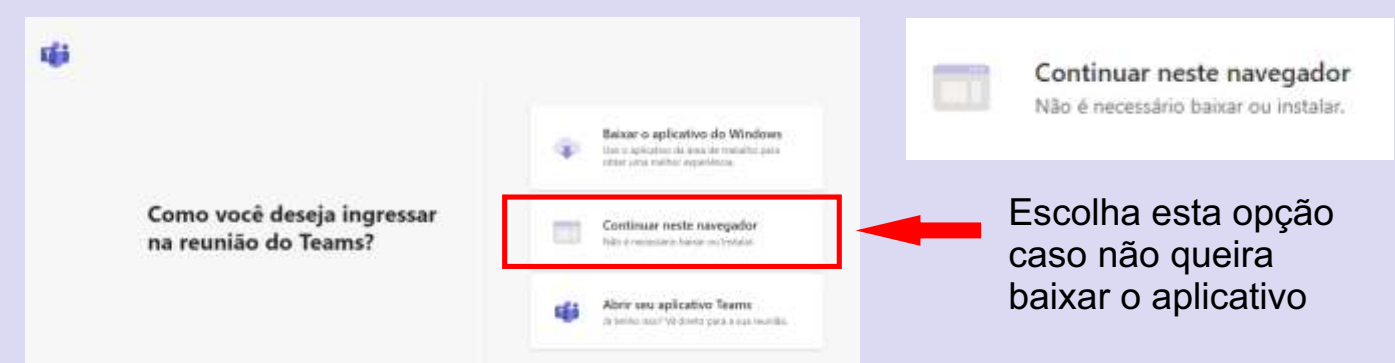

Você será direcionado à página como mostra a figura abaixo. Antes de ingressar, se identifique com seu nome e setor de trabalho. Pedimos a gentileza de manter o microfone desligado durante a assembleia para evitar ruídos. Deste modo, o mesmo deverá ser ativado somente no momento de fala.

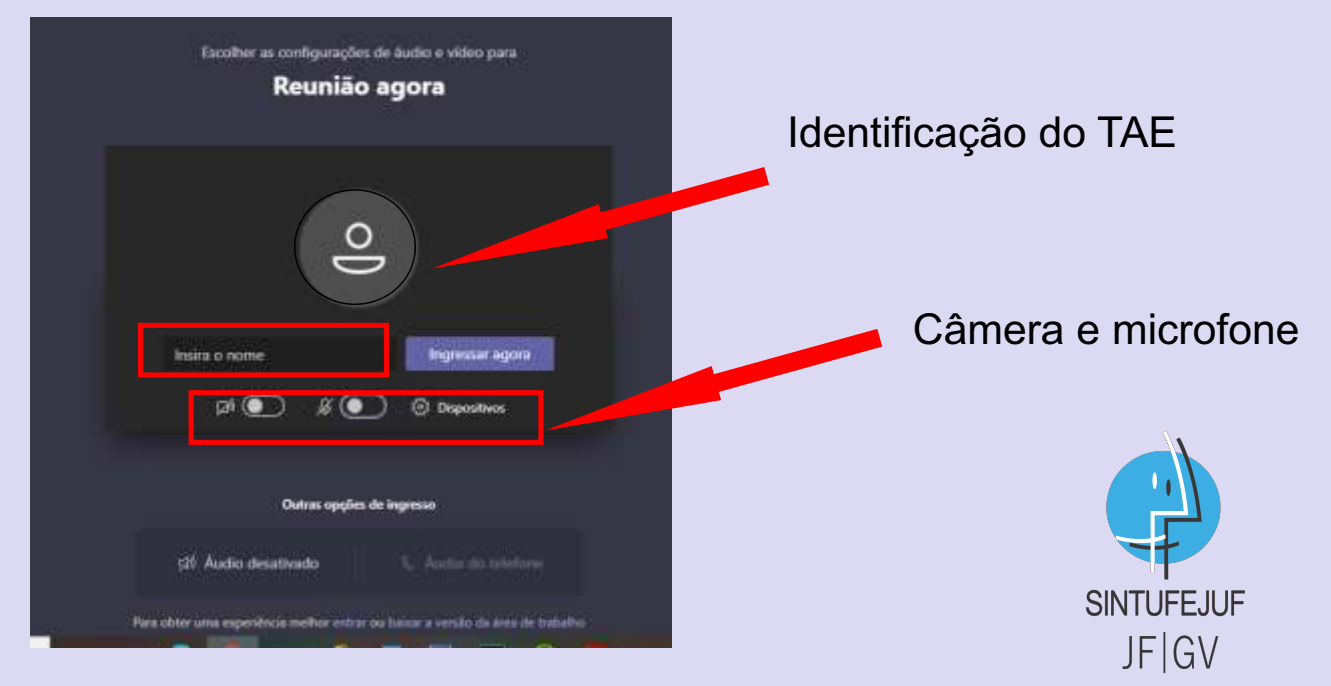

## 2ª OPÇÃO: ACESSO PELO CELULAR

Você também pode participar da assembleia pelo celular. Entretanto, neste caso é preciso baixar o aplicativo Para instalar no seu aparelho, acesse a loja de aplicativos e busque por "Teams" para fazer o download.

Após a instalação, feche o aplicativo e abra o link https://bit.ly/31KKvTD

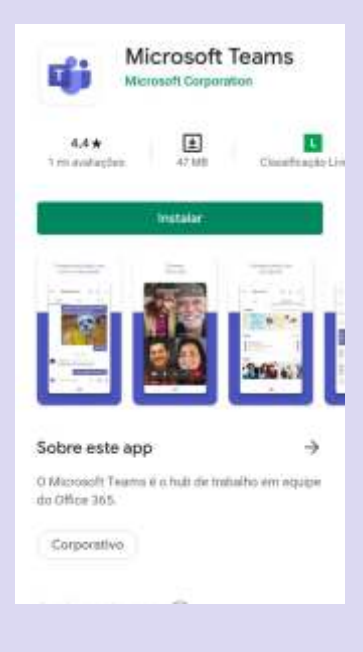

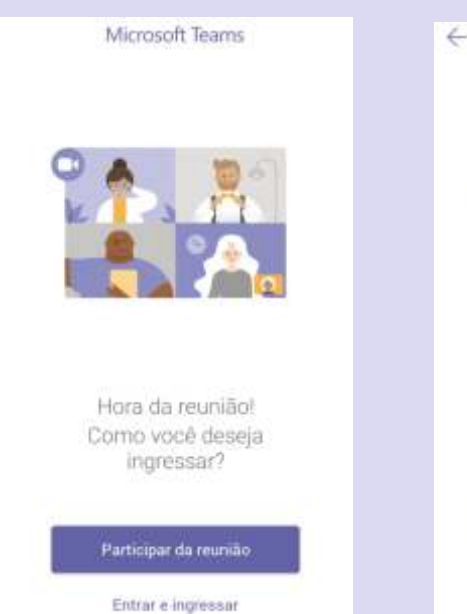

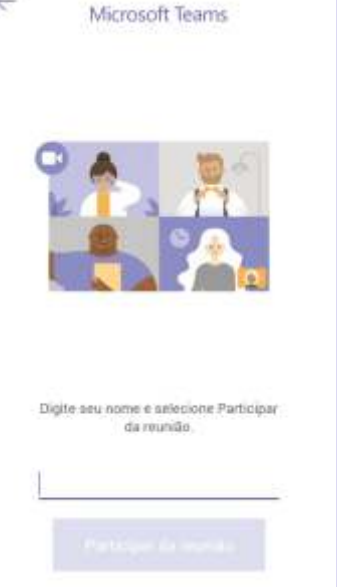

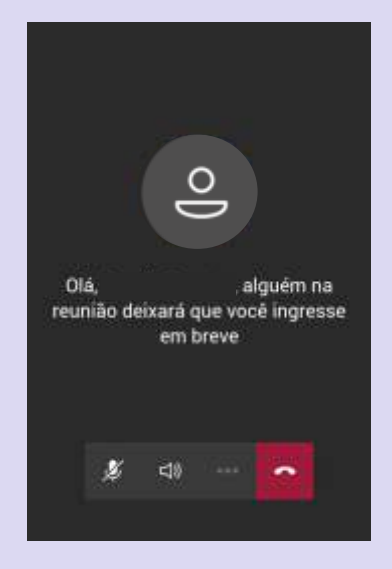

Escolha a opção "participar da reunião" Digite seu nome e setor de trabalho, em seguida aperte em "participar da reunião" Agora é só aguardar que iremos autorizar sua entrada na assembleia

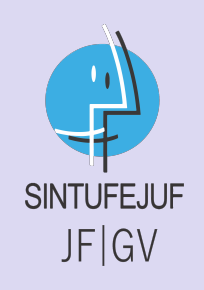